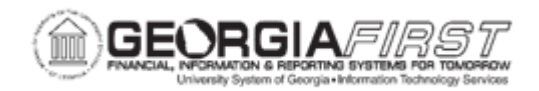

## AM.020.056 – TRANSFERRING ASSET BETWEEN LOCATIONS

| Purpose                      | <ul> <li>To identify why Property Control must be notified if an asset is physically moved to another location.</li> <li>To identify where physical location transfers are processed.</li> <li>To transfer an asset between locations.</li> </ul>                                                                                                    |
|------------------------------|----------------------------------------------------------------------------------------------------|
| Description                  | This type of transfer is a physical relocation of where the asset<br>resides. There is no change in ChartFields. Property Control must be<br>notified that the asset's location is being changed for the purposes of<br>physical inventory.<br>To transfer an asset, Property Control must edit the location of the<br>asset and the department of the asset. For this transfer, perform this<br>process as well as <u>AM.020.052</u> - <u>Transferring Assets Between</u><br><u>Chartfields.</u> |
| Security Role                | BOR_AM_MAINTENANCE                                                                                                    |
| Dependencies/<br>Constraints | None                                                                                                    |
| Additional<br>Information    | A method of communication is established whereby asset custodians<br>and users in the field are able to notify Property Control when an<br>asset's location has been permanently changed.                                                                                                    |

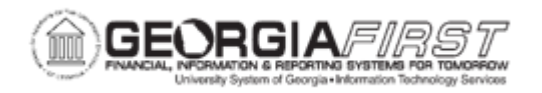

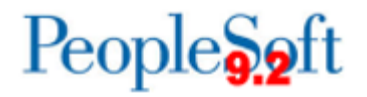

## **Procedure**

Below are step by step instructions on transferring an asset between locations.

| Step | Action                                                                   |
|------|--------------------------------------------------------------------------|
| 1.   | Click the NavBar icon.                                                   |
| 2.   | Click the Menu icon.                                                     |
| 3.   | Click the Asset Management link.                                         |
| 4.   | Click the Asset Transactions link.                                       |
| 5.   | Click the Owned Assets link.                                             |
| 6.   | Click the Basic Add link.                                                |
| 7.   | Enter the institution's Business Unit in the <b>Business Unit</b> field. |
| 8.   | Enter the asset ID in the Asset Identification field.                    |
| 9.   | Click Search.                                                            |
| 10.  | Click the Location/Comments/Attributes tab, then                         |
| 11.  | Click the plus (+) button to add a new row.                              |
| 12.  | Enter effective date in the Effective Date field.                        |
| 13.  | Click the magnifying glass button.                                       |
| 14.  | Click an entry in the <b>Description</b> column.                         |
| 15.  | Click the Save button.                                                   |